# РЕГИСТРАЦИЯ АККАУНТА РАУОЛЕЕR

# Переходим на сайт «**Payoneer**» и нажимаем на кнопку «**Зарегистрироваться**»

Открываем поисковик «**Google**» и вводим payoneer.

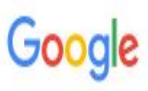

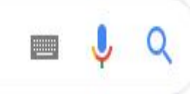

🔍 Все 🖾 Картинки 💽 Видео 🖽 Новости 🐼 Карты 🗄 Ещё Настройки Инструменты

Результатов: примерно 4 740 000 (0,33 сек.)

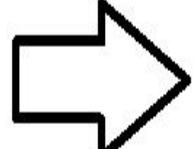

#### Payoneer.com | Payoneer | Международные платежи

Реклама) register.payoneer.com/Регистрация 🔻

Быстрый и простой способ получения платежей. Снижайте расходы на платежи до 71%! Работает в 200+ странах. Безопасные решения. Поддержка более 100 валют. Миллионы клиентов. Международные лицензии. Поддержка клиентов 24/7. Типы: GBP, EUR, JPY.

#### Выставляйте счета

#### Интернет-фрилансер?

Запрашивайте и принимайте платежи от иностранных клиентов. Подробнее

Получайте гонорары быстро и выгодно. Узнать подробнее

Х

| Похожие запросы      |                             |
|----------------------|-----------------------------|
| payoneer украина     | payoneer paypal             |
| payoneer приватбанк  | payoneer monobank           |
| payoneer acc         | payoneer украина телефон    |
| payoneer калькулятор | register payoneer com login |
|                      |                             |

#### Tipalti Mass Pay Automation | Global Mass Payment Automation Реклама) www.tipalti.com/ т

Global Mass Payment Automation Made Easy, 190+ Countries, 120+ Currencies. Get A Free Demo. Global Payables Automation Solution In One Cloud Platform. Streamline The Whole

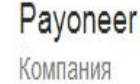

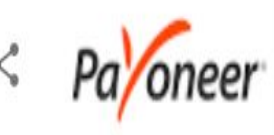

Payoneer — платежная система, предоставляющая финансовые услуги и денежные онлайн-переводы. Payoneer является зарегистрированным провайдером MasterCard по всему миру. Штаб-квартира компании находится в Нью-Йорке. Википедия

Контактный центр: 00 1 646-658-3695

Штаб-квартира: Нью-Йорк, Нью-Йорк, США

Основатель: Юваль Таль

Дата основания: 2005 г.

Расположение: Нью-Йорк

Генеральный директор: Скотт Галит (окт. 2010 г.-)

Похожие запросы

Ещё 15+

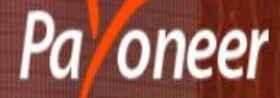

# Получайте платежи от компаний и онлайн-площадок со всего мира

3

Быстро. Безопаско. Выгодно.

Зарегистрируйтесь и получите \$25\*

Нам доверяют миллионы пользователей по всему миру. Нас выбирают ведущие онлайн-площадки.

## Приступаем к регистрации аккаунта

- 1. Выбираем «частное лицо»
- 🔵 2. Вводим имя
- 🗢 3. Вводим Фамилию
- 🗢 4. Вводим электронный адрес
- 5. Повторно вводим электронный адрес
- 🗢 6. Вводим дату Рождения
- 7. Нажимаем кнопку «Продолжить»

#### зарегистрироваться в гауопеет

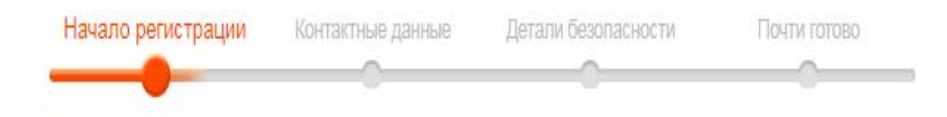

Пожалуйста, заполните поля только используя английский алфавит.

| 1 –          | 🥑 🖲 Частное лицо 🔘 Компания                                   |     |
|--------------|---------------------------------------------------------------|-----|
| 2            |                                                               | 0   |
| 3 <b>– 1</b> | Фамилия —<br>KALINICHENKO                                     | 0   |
| 4 ط          | - Адрес электронной почты<br>anastasia.kol267@gmail.com       | 0   |
| 5            | Подтвердить электронную почту —<br>anastasia.kol267@gmail.com |     |
| 6 ط          | Дата рождения<br>22.04.2001                                   | . 0 |

Нажимая на "ДАЛЕЕ", Вы соглашаетесь с Политикой конфиденциальности Payoneer

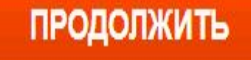

Payoneer Inc. is regulated in the United States as a registered Money Services Business with FinCEN and as a licensed money transmitter in various U.S. states. Payoneer (EU) Limited is a regulated E-Money Institution, licensed by the Financial Services Commission (FSC), Gibraltar, under the Financial Services (Electronic Money) Regulations 2011 and the Financial Services (Banking) Act 1992.

© 2005-2019 Payoneer, Все права защищены | Условия и положения | Конфиденциальность

### Следующий этап регистрации

- 🔵 1. Вводим Украина
- 2. Вводим улицу, аллею, проулок (все копируется с выписки)
- 🗢 3. Вводим дом, квартиру ( с выписки)
- 🗢 4. Вводим город ( с выписки)
- 🗢 5. Вводим индекс ( с выписки)
- 🔵 6. Вводим номер телефона
- 🗢 7. Нажимаем клавишу «Продолжить»

### Зарегистрироваться в Payoneer

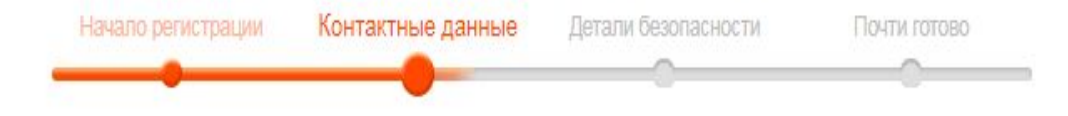

Пожалуйста, заполните поля только используя английский алфавит.

4

| street Mykol<br>Agpec, строка 2<br>building 67. | y Zakrevskoho<br>(необязательно) ———————————————————————————————————— |   |
|-------------------------------------------------|-----------------------------------------------------------------------|---|
| opog ———<br>tity Kyiv                           |                                                                       |   |
| Іочтовый Инде<br>)2232                          | KC                                                                    | < |
| п телефона                                      | • Мобильный ) Стационарны                                             | Й |
|                                                 | 000150010                                                             | 0 |

Payoneer Inc. is regulated in the United States as a registered Money Services Business with FinCEN and as a licensed money transmitter in various U.S. states. Payoneer (EU) Limited is a regulated E-Money Inst

### Следующий этап регистрации.

- 🔵 1. Придумываем пароль
- 🗢 2. Повторно вводим пароль
- 🗢 3. Выбираем любой секретный вопрос
- 4. Пишет ответ на вопрос
- 🔵 5. Выбираем Украину
- 6. Выбираем какой у нас тип документа (загранпаспорт)
- 🗢 7. Вводим серию и номер документа
- 8. Вводим Фамилию и имя по паспорту
- 🔵 9. Вводим код с картинки
- 🗢 10 . Нажимаем на кнопку «Продолжить»

| Имя пользователя                                                                                                    |                                                   |
|----------------------------------------------------------------------------------------------------|---------------------------------------------------|
| anastasia.kol267@gmail.com                                                                                                    |                                                   |
| Введите пароль                                                                                                    |                                                   |
| A100-0-0-0                                                                                                    |                                                   |
| Пожалуйста, введите пароль еще раз                                                                                                    |                                                   |
|                                                                                                    |                                                   |
| Секретный вопрос                                                                                                    |                                                   |
| Какое имя у Вашего дедушки (отец Вашего отца)?                                                                                                    |                                                   |
| Ответ на секретныи вопрос ————————————————————————————————————                                                                                                    | 4                                                 |
| /dield                                                                                                    |                                                   |
| Страна выдачи удостоверения личности —                                                                                                    | <b>1</b>                                          |
| украина                                                                                                    |                                                   |
| Гип удостоверения личности — Гражданский паспорт — Гражданский паспорт — Гражданский пас | 7                                                 |
| ражданскии паспорт                                                                                                    | Перему я должен предоставлять удостоверение лично |
| Полное имя на местном языке —                                                                                                    | 0                                                 |
| КАЛІНІЧЕНКО АНАСТАСІЯ                                                                                                    | °                                                 |

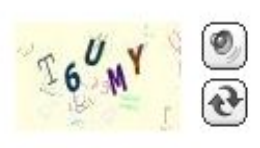

6

Ŧ

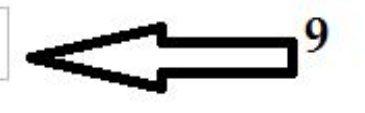

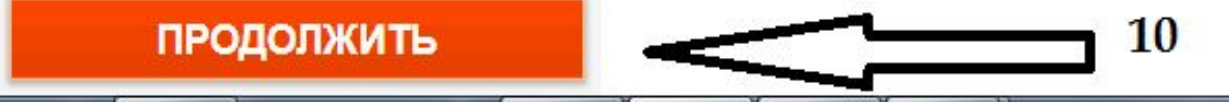

# Следующий этап регистрации

- 🗢 1. Вводим «PrivatBank»
- 🗢 2. Копируем Фамилию и имя с выписки
- 🗢 3. Вводим номер карты
- 4. Ставим галочку
- 5. Ставим галочку
- 🗢 6. Нажимаем на клавишу «Отправить»

Вы сможете заказать предоплаченную карту Payoneer (при условии соответствия требованиям). <u>Подробнее</u>

| украина                                                               | ~          |
|-----------------------------------------------------------------------|------------|
| Валюта                                                                |            |
| O2D                                                                   | <u> </u>   |
| Нажмите здесь<br>анковского счета<br>Наименование банка<br>PRIVATBANK | егистрации |
| Название счёта<br>KALINICHENKO ANASTASIIA                             |            |
|                                                                       |            |

-

4 Я соглашаюсь с <u>Правилами и условиями</u> и <u>Политикой конфиденциальности и использования файлов cookie</u>
5 Я согласен (на) с <u>Тарифами</u>

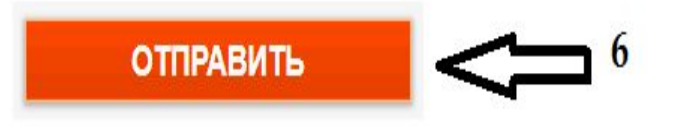

## Процесс регистрации завершен

- Мы завершили процесс регистрации.
- Далее нам на почту придет 2 письма, в одном письме указано что наша заявка на рассмотрение.
- Во втором письме мы должны подтвердить адрес электронной почты. Заходим в письмо и нажимаем подтвердить e-mail.

Ваше заявление на получение аккаунта Payoneer было получено и в настоящее время находится на рассмотрении.

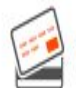

Хотите получить предоплаченную карту Mastercard от Payoneer? Узнайте как такую заказать.

Существует 3 ступени утверждения:

### 1. Регистрация > Завершена!

Ваше заявление было успешно отправлено\заполнено.

### 2. Рассмотрение > В процессе

В течение нескольких рабочих дней Вам будет отправлено уведомление по электронной почте, после рассмотрения Вашего заявления.

### 3. Получать платежи

Как только Ваша заявка будет утверждена, Вы получите по электронной почте подтверждение и сможете начать получать платежи на свой аккаунт!

Payoneer Inc. is regulated in the United States as a registered Money Services Business with FinCEN and as a licensed money transmitter in various U.S. states. Payoneer (EU) Limited is a regulated E-Money Institution, licensed by the Financial Services Commission (FSC), Gibraltar, under the Financial Services (Electronic Money) Regulations 2011 and the Financial Services (Banking) Act 1992.

© 2005-2019 Pavoneer. Все права зашишены I Условия и положения I Конфиденциальность

| Ξ | M | Gmail |
|---|---|-------|
|---|---|-------|

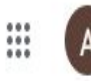

(?)

### Написать Входящие Помеченные Отложенные Отправленные Черновики 9 Emä Анна 🔻

Здесь ничего нет. Начать чат

**:** 0

Amazon-logo.png

æ

 $\wedge$ 

ka3.pdf

## ra/oneer

#### Здравствуйте, ANASTASIIA KALINICHENKO,

Мы рассматриваем Вашу заявку на аккаунт Payoneer. Это займет до 3 рабочих дней.

После одобрения мы уведомим Вас по электронной почте, и Вы сможете начать получать платежи.

Пока же Вы можете подробнее познакомиться с платежными решениями Payoneer, прочитав наши FAQ.

С любыми вопросами Вы всегда можете <u>связаться с нами</u>. Ваш номер клиента – 33213545.

Спасибо, Коллектив Payoneer

я.

 $\wedge$ 

ka3.png

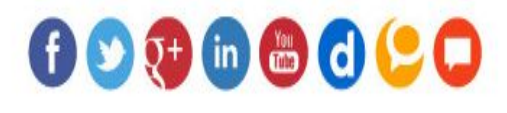

 $\wedge$ 

я.

ka2.png

 $\wedge$ 

 $\wedge$ 

Показать все

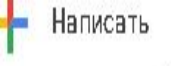

кому: anastasia.kol267 🔻

|   | Входящие     |
|---|--------------|
| × | Помеченные   |
| 0 | Отложенные   |
| > | Отправленные |
| D | Черновики    |
|   | Emä          |
|   | Анна -       |

g

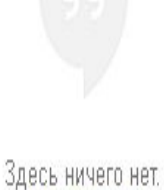

Начать чат

0

Amazon-logo.png

\*

٨

æ

ka3.pdf

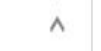

ka3.png

Я.

свяжитесь с нами.

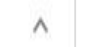

а.

Если у Вас есть какие-либо вопросы, свяжитесь с нами.

oneer

Здравствуйте, ANASTASIIA KALINICHENKO,

Благодарим Вас за заявку на аккаунт Payoneer.

ПОДТВЕРДИТЬ E-MAIL

Ваш номер клиента: 33213545.

ka2.png

Пока мы рассматриваем Вашу заявку, просим Вас подтвердить Вашу электронную почту.

Если Вы не ожидали получения этого письма или считаете, что получили его по ошибке,

а.

 $\wedge$ 

ka1.png

Показать все

 $\wedge$ 

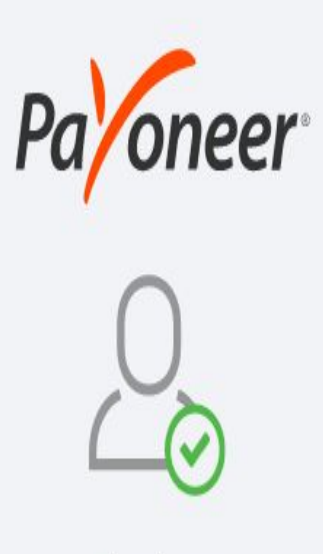

Thank you You successfully verified your email

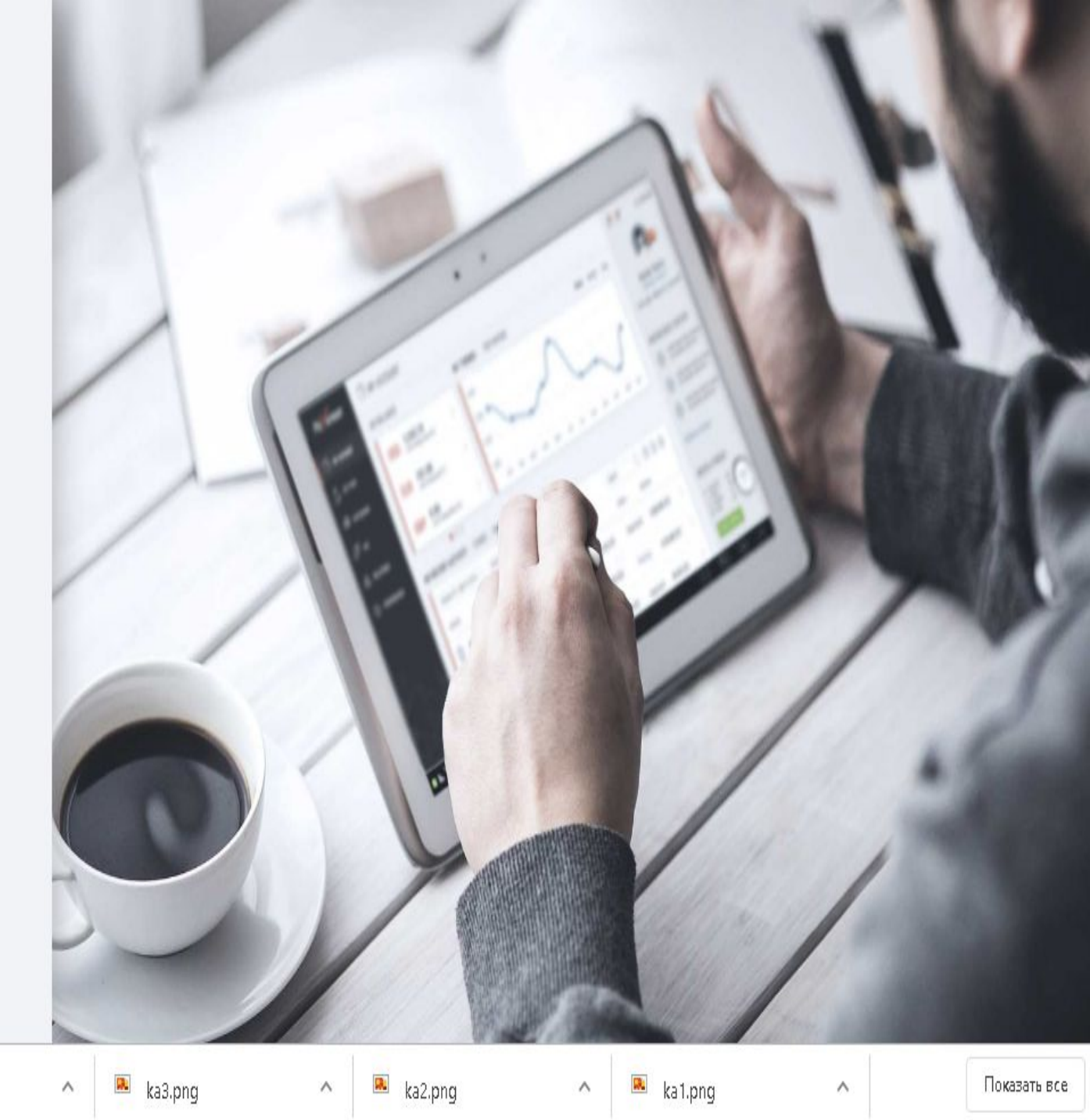

© 2005-2019 Payoneer Inc. | Contact Us | 🌐 English 🔺

 $\wedge$ 

æ

🖲 Amazon-logo.png

ka3.pdf

# Вход в аккаунт и подтверждение информации

- 1. Указываем почту которую использовали при регистрации
- 2. Вносим пароль
- 3. Нажимаем клавишу «Sing in»
- Появиться новое окно, в котором нужно подтвердить номер. Номер мы не подтверждаем, нажимаем клавишу «Not now»

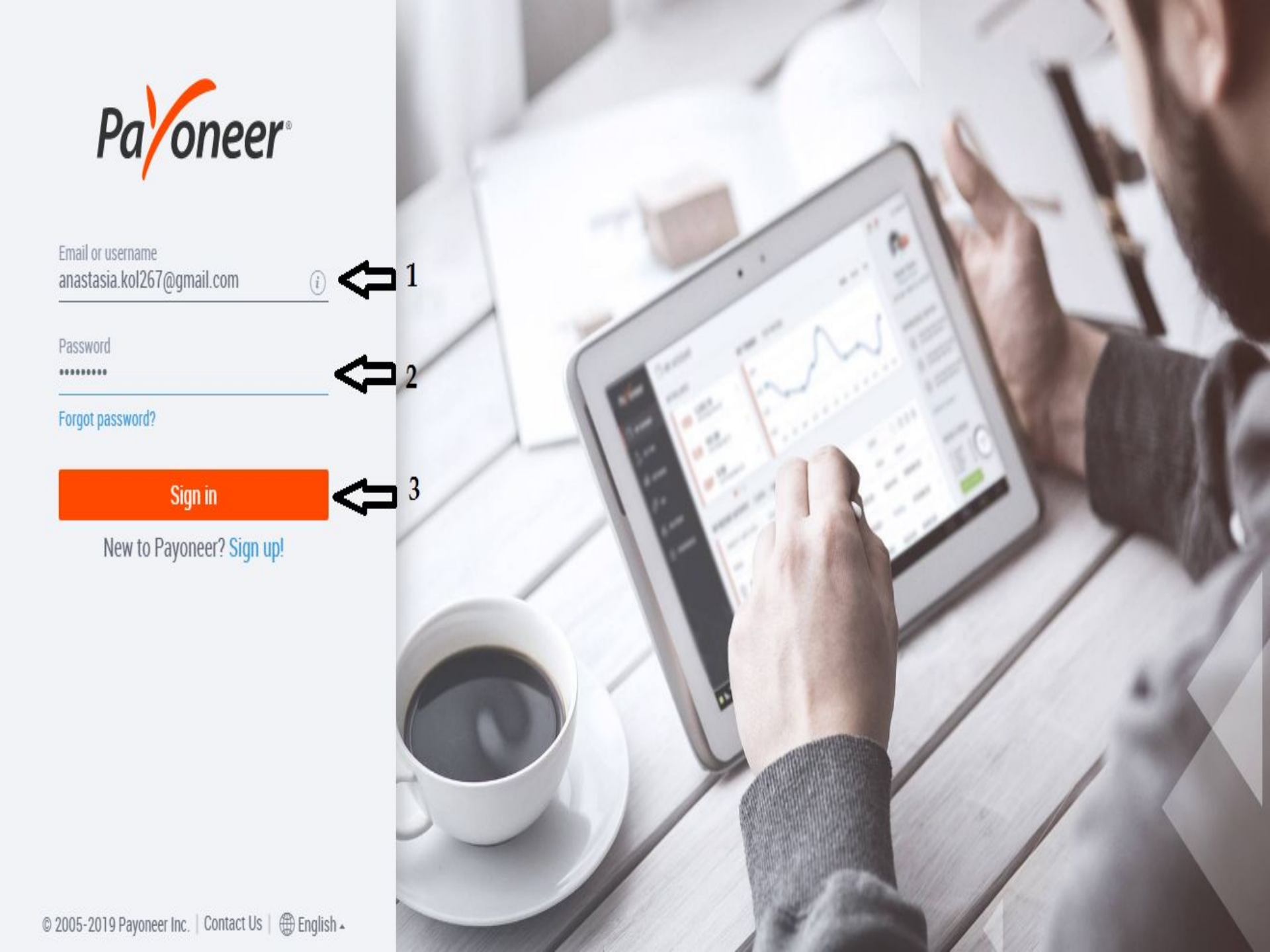

![](_page_19_Picture_0.jpeg)

**Two-Step Verification** 

![](_page_19_Picture_2.jpeg)

We've added an extra layer of security to your account (i)

We'll send verification codes to the mobile number below

+380 ~

v \*\*\*\*\*\*\*]8

![](_page_19_Picture_7.jpeg)

![](_page_19_Picture_8.jpeg)

### Подтверждение информации

- 🔵 1. Выбираем любой вопрос
- 🗢 2. Вносим ответ ( на английском)
- 🔵 3. Выбираем любой вопрос
- 🗧 4. Вносим ответ ( на английском)
- 🔵 5. Нажимаем на клавишу «Отправить»

![](_page_21_Figure_0.jpeg)